**Description**: This Quick Guide provides the steps necessary to move between Banner and its integrated system, ApplicationXtender in four different scenarios.

**Note:** This integration works for the baseline tracking requirements tracking for Financial Aid and for Admissions. There are four scenarios for moving between systems:

- Scenario #1: Banner 8 Forms to AppX Document Manager 16.3
- Scenario #2: Banner 8 Forms to AppX WebXtender 16.3
- Scenario #3: Banner 9 Admin forms to AppX Document Manager 16.3
- Scenario #4: Banner 9 Admin Forms to AppX WebXtender 16.3

#### Scenario 1: Banner 8 Forms to AppX Document Manager 16.3

#### 1. Log into Banner 8 Forms.

2. Load Financial Aid tracking requirements for a student.

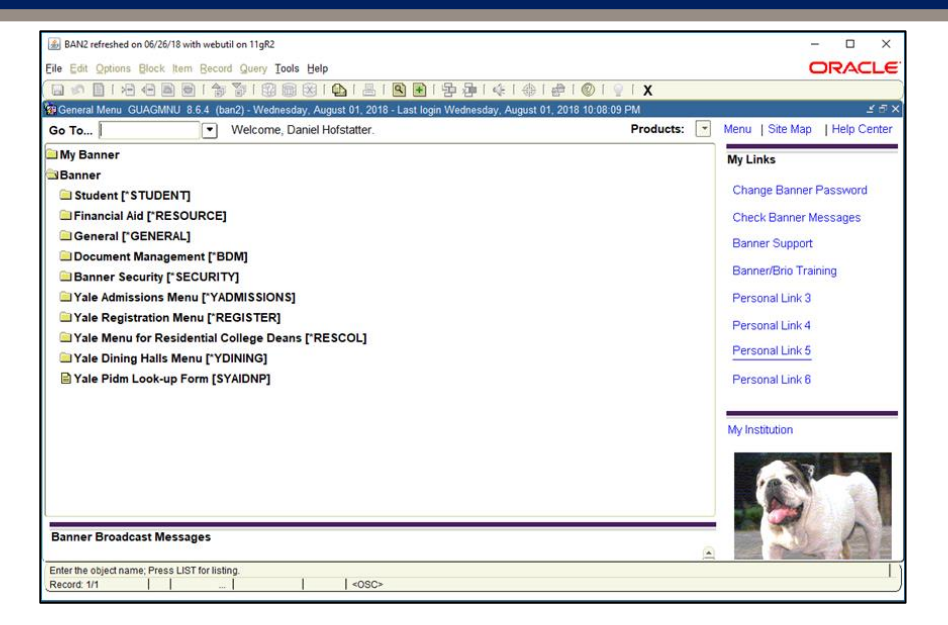

| BAN2 refreshed                                                                         | d on 06/26/18 with webutil on 11gR2                                                                   | : Open > RRAAREC | 2                                                                               |                                                                  |                                         |                                        |                                                     |                                         |                | × |
|----------------------------------------------------------------------------------------|----------------------------------------------------------------------------------------------------|------------------|---------------------------------------------------------------------------------|------------------------------------------------------------------|-----------------------------------------|----------------------------------------|-----------------------------------------------------|-----------------------------------------|----------------|---|
| Eile Edit Options                                                                      | s Block Item Becord Query                                                                             | Tools Help       |                                                                                 |                                                                  |                                         |                                        |                                                     |                                         | ORACL          | e |
| ( 🖬 🔊 🗎 i 😽                                                                            | 🖻 🕂 🖻 🖻 í 🎓 🏹 í 🕄                                                                                     | i 📾 🔀 i 👜 i      | i 📇 i 😫 i 📇 i                                                                   | 雪 御 ( 泳 )                                                        | ⊕ [ ∰ [                                 | 🔋 i 🕲                                  | X                                                   |                                         |                |   |
| Mapplicant Requ                                                                        | irements RRAAREQ 8.22.1 (b                                                                            | an2) MAAAAAAAA   | 00000000000000                                                                  | 000000000000                                                     | 0000000000                              | 9999999                                | 999999999                                           |                                         | 00000000000000 | - |
| Aid Year:<br>Applicant Require                                                         | 1819 TID:<br>ements Perkins MPN Detail                                                                | 91 Additional Re | ▼ Ha <b>n</b> equirements Di                                                    | irect Loan MPNs                                                  |                                         |                                        |                                                     | Create Person                           |                |   |
| Summary<br>Tracking Grou<br>Request Le                                                 | up:                                                                                                   | Unsatisfie       | ed Promissory Note                                                              | es exist                                                         | AII F                                   | Requiren                               | ients Comp                                          | lete:                                   |                |   |
| Holds exist                                                                            | equirement                                                                                            | Unsatisfie       | A Period Requirer                                                               | ments exist                                                      | Pac<br>Dist                             | kaging R                               | equirement<br>t Requirem                            | s Complete:<br>ents Complete:           |                | - |
| Holds exist                                                                            | equirement                                                                                            | Unsatisfie       | ed Period Requires<br>Requirement<br>Options<br>Status                          | ments exist<br>Established                                       | Pac<br>Dist                             | kaging R<br>bursemer<br>Perkins        | equirement<br>t Requirem                            | s Complete:<br>ents Complete:           |                | • |
| Holds exist                                                                            | equirement<br>in <b>ts</b>                                                                            | Unsatisfie       | ed Period Requirer<br>Requirement<br>Options<br>Status<br>Is Date               | Established<br>Date                                              | Pac<br>Dist<br>Satisfied                | kaging R<br>bursemer<br>Perkins<br>MPN | equirement<br>t Requirem                            | s Complete:<br>ents Complete:<br>Period | System         |   |
| Holds exist                                                                            | equirement<br>Ints<br>Int<br>Burkley Release                                                          | Unsatisfie       | Options Status Date 11-JUL-2018                                                 | Established<br>Date                                              | Pac<br>Disb<br>Satisfied                | kaging R<br>bursemer<br>Perkins<br>MPN | equirement<br>t Requirem<br>Fund                    | s Complete:<br>ents Complete:<br>Period | System         |   |
| Holds exist                                                                            | equirement<br>Ints<br>Int<br>Buckley Release<br>Parents' current TR                                   | Unsatisfie       | Options<br>Status<br>Date<br>11-JUL-2018<br>31-JUL-2018                         | Established<br>Date<br>11-JUL-2018<br>31-JUL-2018                | Pac<br>Dist<br>Satisfied                | Perkins<br>MPN                         | equirement<br>t Requirem<br>Fund                    | s Complete:<br>ents Complete:<br>Period | System         |   |
| Holds exist<br>Create Re<br>Requireme<br>Requireme<br>UCKLE<br>PCTR<br>SCTR            | equirement  nts  nt  Buckey Release  Parents' current TR  Student's current TR                        | Unsatisfie       | Options Coptions Status Date II-JUL-2018 03-JUL-2018                            | Established<br>Date<br>11-JUL-2018<br>31-JUL-2018<br>03-JUL-2018 | Pac<br>Dist<br>Satisfied<br>Y<br>Y<br>Y | Perkins<br>MPN                         | Fund                                                | s Complete:<br>ents Complete:<br>Period | System         |   |
| Holds exist                                                                            | equirement nts nt Buckley Release Parents' current TR Student's current TR                            | Unsatisfie       | Options<br>Status<br>Date<br>11-JUL-2018<br>31-JUL-2018<br>03-JUL-2018          | Established<br>Date<br>11-JUL-2018<br>31-JUL-2018<br>03-JUL-2018 | Pac<br>Disb<br>Satisfied<br>Y<br>Y<br>Y | Perkins<br>MPN                         | Fund                                                | s Complete:<br>ents Complete:<br>Period | System         |   |
| Holds exist                                                                            | equirement Ints Ints Ints Ints Ints Ints Ints In                                                      | Unsatisfie       | Options Options Status Date IIJUL-2018 03JUL-2018 03JUL-2018 03                 | Established<br>Date<br>11-JUL-2018<br>31-JUL-2018<br>03-JUL-2018 | Pac<br>Disb                             | Perkins<br>MPN                         | Fund                                                | s Complete:<br>ents Complete:<br>Period | System         |   |
| Create R                                                                               | equirement Ints Ints Parents' current TR Student's current TR Ints Ints Ints Ints Ints Ints Ints Ints | Unsatisfie       | Options Options Status Date II-JUL-2018 03-JUL-2018                             | Established<br>Date<br>11.JUL-2018<br>31.JUL-2018<br>03.JUL-2018 | Pac<br>Dist<br>Satisfied                | Perkins<br>MPN                         | Fund                                                | s Complete:<br>ents Complete:<br>Period | System         |   |
| Holds exist  Create Ro  Requireme  Requireme  UCKLE  POTR SCTR  POTR SCTR              | equirement                                                                                            | Unsatisfie       | Options Options Status s Date 11-JUL-2018 31-JUL-2018 03-JUL-2018               | Established<br>Date<br>11-JUL-2018<br>31-JUL-2018<br>03-JUL-2018 | Pac<br>Disb<br>Satisfied<br>Y<br>Y<br>Y | Perkins<br>MPN                         | Fund  Fund  Fund  Fund  Fund  Fund  Fund  Fund Fund | s Complete:<br>ents Complete:<br>Period | System         |   |
| Holds exist Create Ro Requireme Requireme SUCKLE PCTR SCTR Requirement Cod Record: 1/3 | equirement                                                                                            | Unsatisfie       | Options         Status           Date         11-JUL-2018           31-JUL-2018 | Established<br>Date<br>11-JUL-2018<br>31-JUL-2018<br>03-JUL-2018 | Pac<br>Dist                             | Perkins<br>MPN                         | Fund                                                | s Complete:<br>ents Complete:<br>Period | System         |   |

### Banner 8 Forms to AppX Document Manager 16.3 (cont.)

3. Select a requirement that has a system indicator of "X" and click on the small magnifying glass icon in the Banner toolbar.

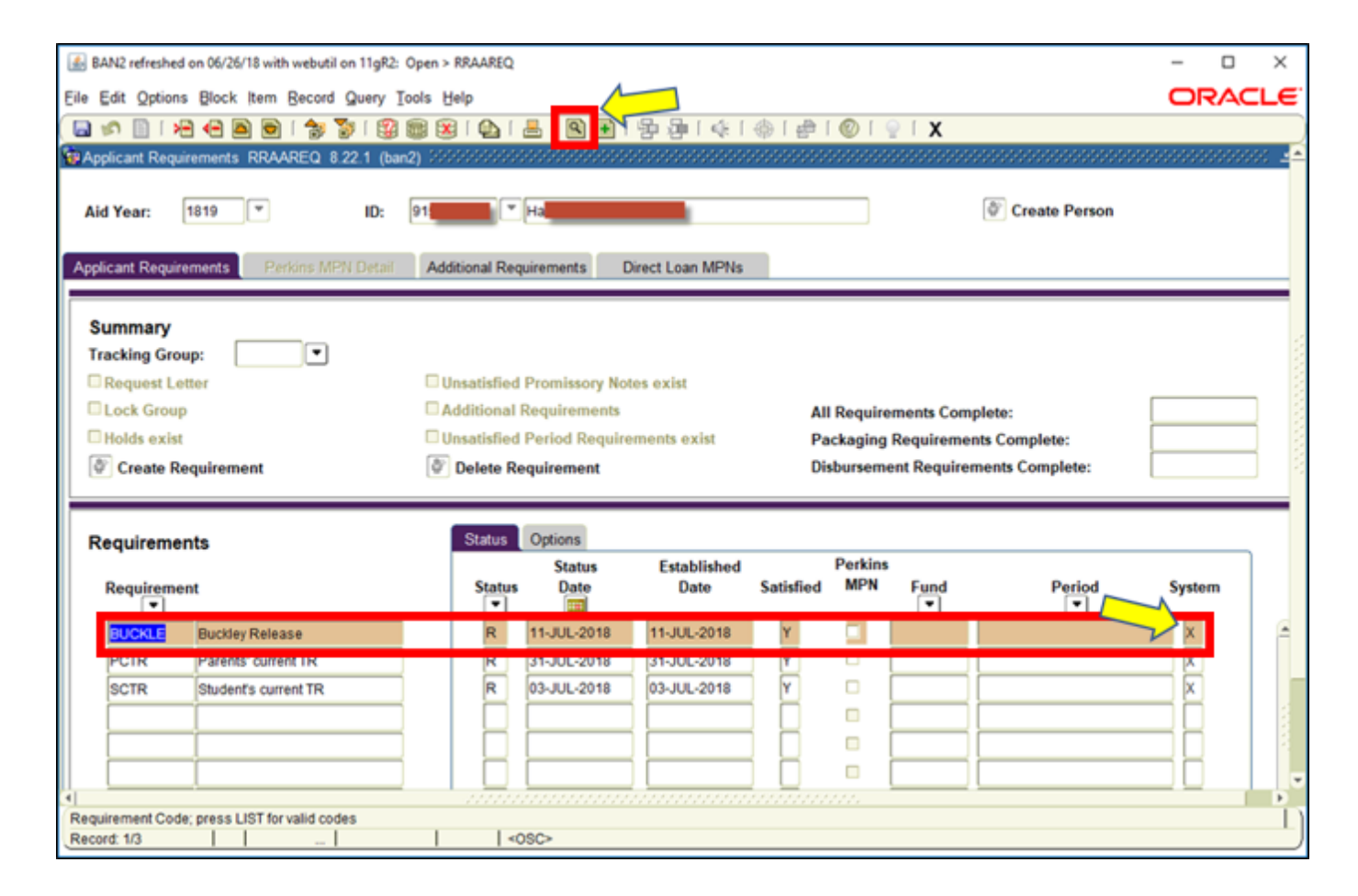

#### Banner 8 Forms to AppX Document Manager 16.3 (cont.)

4. Click **Allow** upon seeing a pop-up requesting permission to run the INB-AX bridge.

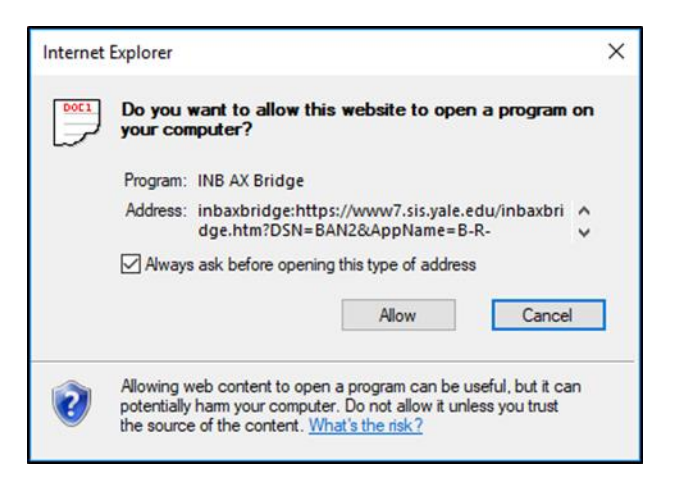

5. The INB-AX bridge program will open the Document Manager application and retrieve the document automatically.

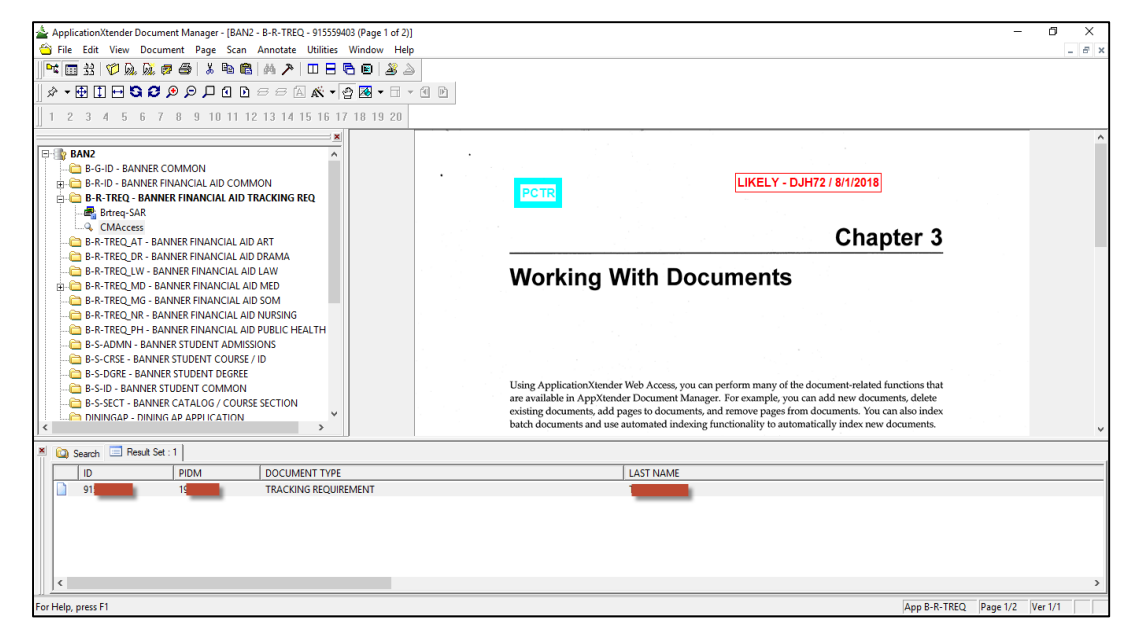

#### Scenario 2: Banner 8 Forms to AppXtender WebXtender 16.3

1. Log into Banner 8 Forms.

2. Load Financial Aid tracking requirements for a student.

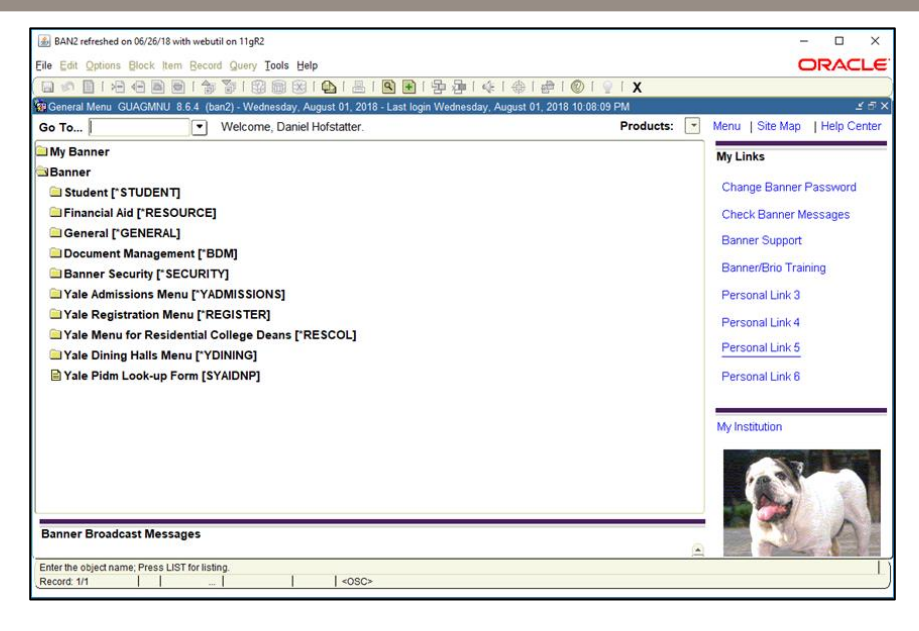

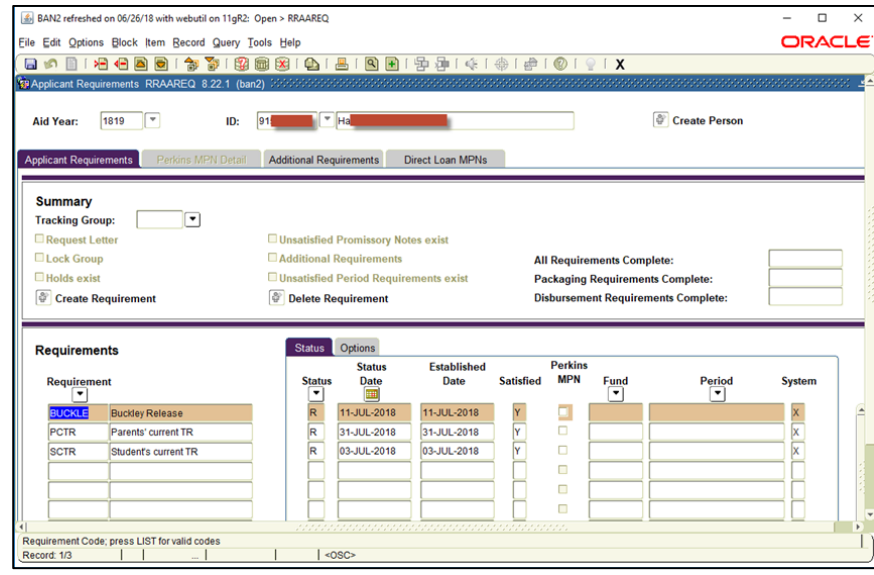

#### Banner 8 Forms to AppXtender WebXtender 16.3 (Cont.)

3. Select a requirement that has a system indicator of "X" and click on the small magnifying glass icon in the Banner toolbar.

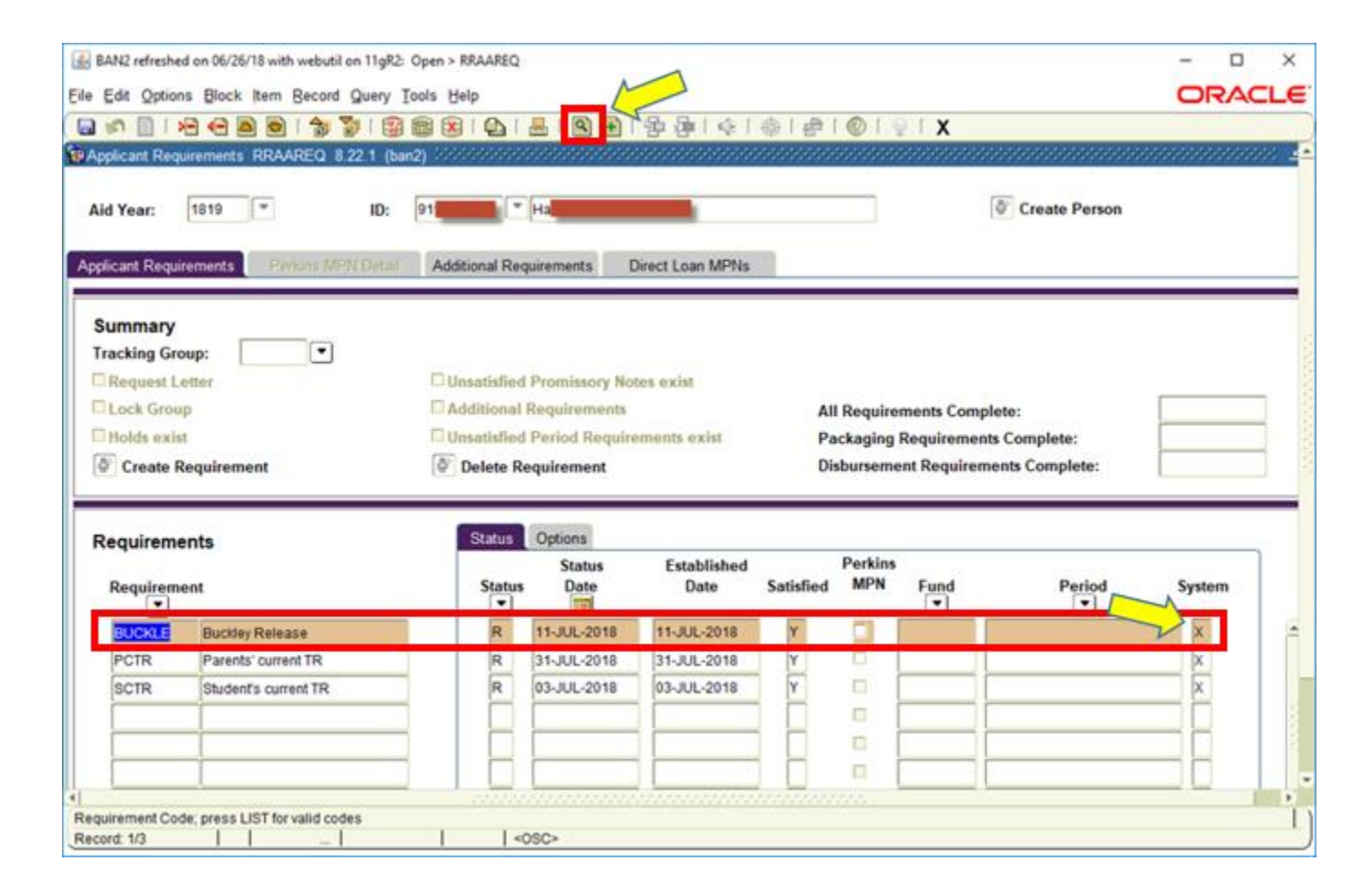

### Banner 8 Forms to AppXtender WebXtender 16.3 (Cont.)

4. Banner will open a new tab in your Internet Explorer browser with a CAS authentication window. Use your NetID and CAS password to authenticate. Do not use your Banner password.

| Yale                | Central Authentication Service                                                                                                    |                                                                                                    |
|---------------------|----------------------------------------------------------------------------------------------------|----------------------------------------------------------------------------------------------------|
| NetID:<br>Password: | Login required You may establish Yale authentication now in order to access protected services later.  Warm me before logging me in to other sites.  Login Please note Before entering your listID and password, verify that the URL for this page begins with: https://wecare.dts.yole.ede To protect your pricety, gait your web browser when you are done accessing services that require authentication. | CAS Login<br>CAS Logout<br>Help with CAS<br>Feedback<br>Forgot your password?<br>Changing your password? |

Workday@Yale

### Banner 8 Forms to AppXtender WebXtender 16.3 (Cont.)

5. After CAS authentication, the AppXtender web client will open the document attached to the requirement.

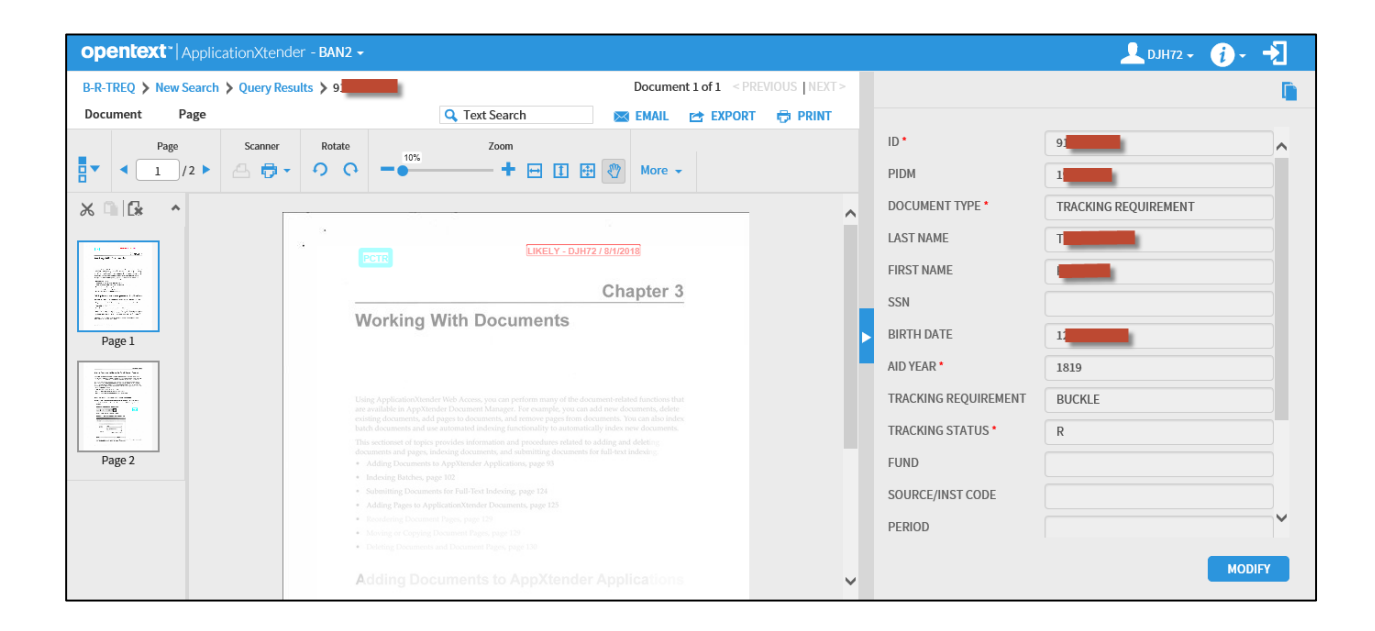

#### 1. Log into Banner 9 Admin Forms.

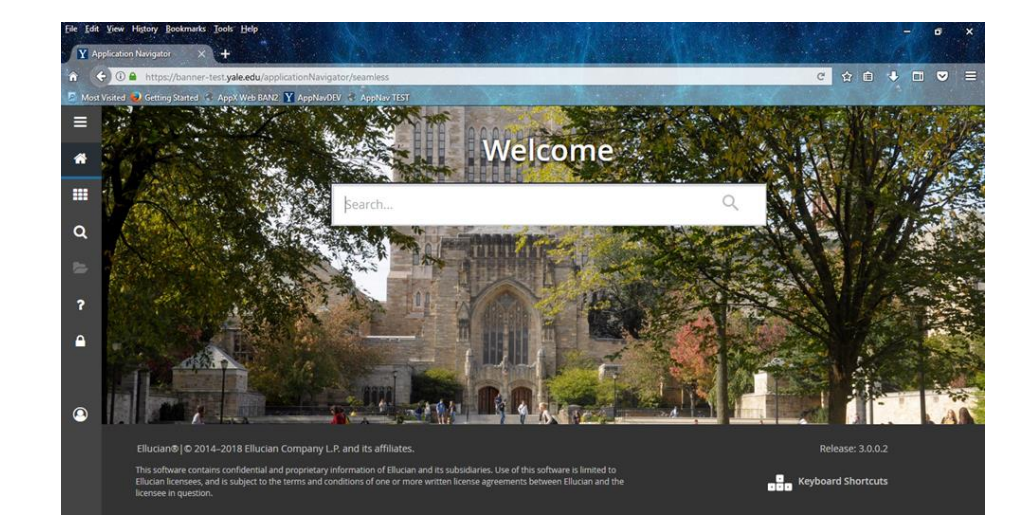

# 2. Load financial Aid tracking requirements for a student.

| isited 🥑 Gettini                                                                                               | Journe an Journey                           | licationNavig    | ator/seamless     |                     |                 | IN STREET  | C.A.C. Contraction of the local division of the local division of | And the Party of the Party of t | C            |                  |            |
|----------------------------------------------------------------------------------------------------|---------------------------------------------|------------------|-------------------|---------------------|-----------------|------------|----------------------------------------------------------------------------------------------------|----------------------------------------------------------------------------------------------------|--------------|------------------|------------|
| NAMES OF TAXABLE PARTY OF TAXABLE PARTY OF TAXABLE PARTY OF TAXABLE PARTY OF TAXABLE PARTY OF TAXABLE PARTY OF | ig Started 👘 AppX Web BAN2                  | Y AppNavD        | EV 🐇 AppNav TE    | ы<br>П              |                 |            |                                                                                                    | Station of the state                                                                                                    |              |                  |            |
| × Applic                                                                                                    | cant Requirements RRAAREC                   | 2 9.3.9 (ban2)   |                   |                     |                 |            |                                                                                                    |                                                                                                    | 🔒 ADO 🖺 R    | etrieve 🕌 Rela   | ATED 🔆 T   |
| Aid Year: 1819                                                                                                 | ID: 9                                       |                  |                   |                     |                 |            |                                                                                                    |                                                                                                    |              |                  | Start Over |
|                                                                                                    |                                             |                  |                   |                     |                 |            |                                                                                                    |                                                                                                    |              |                  |            |
| Applicant Reqs                                                                                                 | uirements Perkins MPN D                     | etail Addi       | tional Requiremen | ts Direct Loan MPNs |                 |            |                                                                                                    |                                                                                                    |              |                  | - 12       |
| * SUMMARY                                                                                                    |                                             |                  |                   |                     |                 |            |                                                                                                    |                                                                                                    | 0            | Insert 🔲 Delete  | E Copy Y   |
| Create Requ                                                                                                    | uirement Delete Require                     | ment             |                   |                     |                 |            |                                                                                                    |                                                                                                    |              |                  |            |
| Tracking                                                                                                    | Group                                       |                  |                   | 1                   | Holds exist     |            |                                                                                                    | 1                                                                                                    | Additional F | Requirements     |            |
|                                                                                                    | RequestLetter                               |                  |                   |                     | Unsatisfied Pre | missory No | tes exist                                                                                                    |                                                                                                    | Unsatisfied  | Period Requireme | nts exist  |
|                                                                                                    | Lock Group                                  |                  |                   |                     |                 |            |                                                                                                    |                                                                                                    |              |                  |            |
| Requirements                                                                                                   | s Completed Dates                           |                  |                   |                     |                 |            |                                                                                                    |                                                                                                    |              |                  |            |
|                                                                                                    | All                                         |                  |                   | Packaging           |                 |            |                                                                                                    | Disbursement                                                                                                    |              |                  |            |
| * REQUIREMENT                                                                                                  | s                                           |                  |                   |                     |                 |            |                                                                                                    |                                                                                                    | 0            | Insert E Delete  | Copy 9     |
|                                                                                                    | Description                                 | Status *         | Status Date *     | Established Date    | Satisfied       | Fund       | Period                                                                                                    | Packaging                                                                                                    | Memo         | Disbursement     | Letter     |
| Requirement *                                                                                                  | Puphles Deleges                             | R                | 07/11/2018        | 07/11/2018          | Y               |            |                                                                                                    |                                                                                                    |              |                  |            |
| Requirement *                                                                                                  | Duckley Release                             |                  | 07/31/2018        | 07/31/2018          | Y               |            |                                                                                                    |                                                                                                    |              | 1                |            |
| Requirement * EUCKLE PCTR                                                                                      | Parents' current TR                         | R                |                   |                     |                 |            |                                                                                                    |                                                                                                    |              | 1                |            |
| Requirement * EUCKLE PCTR SCTR                                                                                 | Parents' current TR<br>Student's current TR | R                | 07/03/2018        | 07/03/2018          | Y               |            |                                                                                                    | hand be                                                                                                    | A count      |                  |            |
| Requirement * EUCKLE PCTR SCTR C                                                                               | Parents' current TR<br>Student's current TR | R                | 07/03/2018        | 07/03/2018          | Y<br>> <        |            |                                                                                                    |                                                                                                    |              |                  |            |
| Requirement * EUCKLE PCTR SCTR C H 4 1 of                                                                      | Parents' current TR<br>Student's current TR | R<br>R<br>r Page | 07/03/2018        | 07/03/2018          | ¥<br>→ ≪        |            |                                                                                                    |                                                                                                    |              |                  | Record 1   |

3. Select a requirement that has a system indicator of "X" and click the **Retrieve** button in the upper-right corner of the application window:

| DH DIR       | Yow History B                                            | onimarka Broth 2   | 144                    |                   | - Standard I     | and the second |                 |               |              | Same         |                 |                | - 0                  | ×          |
|--------------|----------------------------------------------------------|--------------------|------------------------|-------------------|------------------|----------------|-----------------|---------------|--------------|--------------|-----------------|----------------|----------------------|------------|
| Y A          | plication Neogenia                                       | × +                |                        |                   |                  |                |                 |               |              |              |                 |                |                      |            |
|              | Ca Attac                                                 | Stanner-hast yale  | ada/lipplication/vavig | attory/searches   |                  |                |                 |               |              |              | e               | 204            |                      | 5 E        |
| T Nut        | Viend D Geting                                           | Status - Asplu     | WE BARD N Applied      | av Applan 700     | F                | No.            | -282            | ALL PROPERTY. | COLUMN T     | 1            | 1000            | and the second |                      |            |
| _            | X Applica                                                | ett Requirements R | RAARED 93.9 (ban2)     |                   |                  |                |                 |               |              |              | 400             | ETHEVE A       | GRADE                | 100LS      |
|              | Aut West: 1019                                           | -                  |                        |                   |                  |                |                 |               |              | -            |                 | -              | Start                | Dear       |
| -            |                                                          | _                  |                        |                   |                  |                |                 |               |              | C            |                 |                |                      | _          |
| -            | Appleart Repr                                            | rements ECC        | Add                    | Ronal Regarsments | Direct Loan UPS  | 0              |                 |               |              | -            |                 |                |                      |            |
|              | * SUMMARY                                                |                    |                        |                   |                  |                |                 |               |              |              | 1               | 2 haart 20 bee | n 9(5))              | C.184      |
|              | Create Reput                                             | mmunt Delet        | e Alagoriamand         |                   |                  |                |                 |               |              |              |                 |                |                      |            |
| 0            | Tracking                                                 | 2:0up              | [m]                    |                   |                  | Holds          | teist           |               |              |              | Additional      | Requirements   | Search Sector Criter |            |
| ~            | Ant Your: 1019 ID: 1000000000000000000000000000000000000 | dt Latter          |                        |                   | Unsat            | stied Promise  | ory Notes exert |               |              | Unsatefie    | d Period Regula | ments asist    |                      |            |
| 2            |                                                          | LINEN G            | roug                   |                   |                  |                |                 |               |              |              |                 |                |                      |            |
| 100          | Requirements                                             | Completed Dates    |                        |                   |                  |                |                 |               |              |              |                 |                |                      |            |
| 2            |                                                          | AB                 |                        |                   | Packaging        |                |                 |               |              | Disbursement |                 |                |                      |            |
|              | · REQUIREMENTS                                           | ÷                  |                        |                   |                  |                |                 |               |              |              | 1               |                | se 📲 Capy            | T. Filter  |
| •            | fiequirement *                                           | Description        | Staturs *              | Staturs Date *    | Established Date |                | Pockaging       | Nemo          | Disbursement | Letter       | alfo Access     | -              | System               | 18         |
|              | BUDKLE                                                   | Buckley Rafeas     | a R                    | 07/11/2018        | 07/11/2018       |                |                 |               |              |              |                 | V              | X                    | 0          |
|              | 154 IN                                                   | Parenta Carren     | E191. 15.              | 61/31/2018        | 67/21/2018       |                | - Q.            | 6.1           | 10           |              | ۲               |                | (A.                  | () the     |
|              | SCTR                                                     | Student's curre    | at THE H               | 07/03/2018        | 07/03/2018       | -              |                 |               | 8            | 0            | 1               | 0              | 1                    | (76        |
| 0            | In or Worth                                              | the second second  |                        |                   |                  |                |                 |               |              |              |                 |                | Rec                  | ced 1 of 3 |
| and a second | SBG Desc                                                 | ution              |                        |                   |                  |                |                 |               |              |              |                 |                |                      |            |
|              |                                                          |                    |                        |                   |                  |                |                 |               |              |              |                 |                |                      | _          |
|              |                                                          |                    |                        |                   |                  |                |                 |               |              |              |                 |                |                      |            |
|              | 7 2                                                      |                    |                        |                   |                  |                |                 |               |              |              |                 |                |                      | 1007       |
|              | 101 B                                                    |                    | IIII AIR A             |                   | _                |                |                 |               |              |              |                 |                |                      | lucian     |

**Note:** Your browser's settings may automatically block pop-ups. Change these settings to allow pop-ups to appear on the browser.

• You may allow pop-ups on Google Chrome by clicking the icon in the address bar:

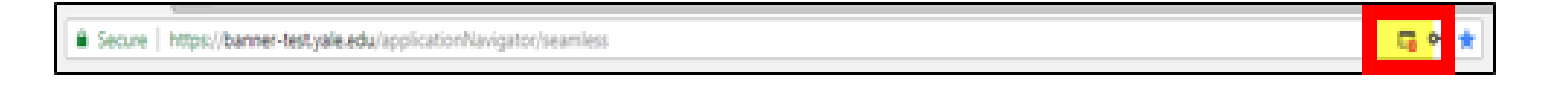

 Click on that tiny little box and when the pop-up box appears, tell Chrome to always allow pop-ups from the server:

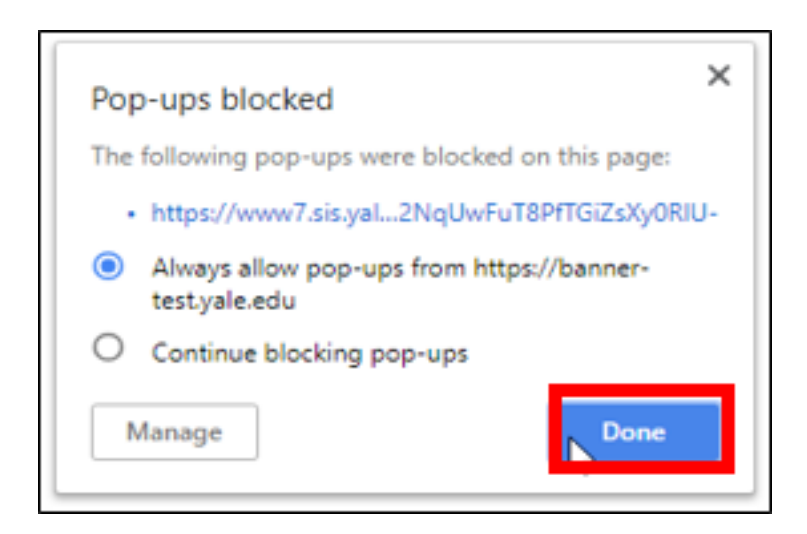

 You may allow pop-ups on Firefox by reviewing the following message displayed upon denying a pop-up on screen:

| C D D Mitpus            | /barren test yakedu/app       | india Naria    | ADOC/WWWW/APUS      |                                | _              |               | _          |              | G C              | 0 O 🔹             |            |
|-------------------------|-------------------------------|----------------|---------------------|--------------------------------|----------------|---------------|------------|--------------|------------------|-------------------|------------|
| a Valled 🖉 Getting      | Stated States Web RAND        | W Ambadi       | W- Arther III       |                                |                |               |            |              | and shares       | 100               |            |
| fex prevented this site | from opening a pop-up wind    | 09.            |                     |                                |                | _             |            |              |                  |                   | Options    |
| X Applica               | at Requirements FRAME(        | a a s a lanas) |                     |                                |                |               |            |              | A00 B 6          | HENT ARE          | ARE O      |
| Ad heat: 1010           | 0.3                           |                | 1                   |                                |                |               |            |              |                  |                   | Start Over |
| -                       |                               |                | Const Barn rest and | a Disect Loss Allers           |                |               |            |              |                  |                   |            |
| * SUBMARY               | Contraction of the local data | -              |                     | Contract Contract of the       |                |               |            |              | 0                | Interest Distance | Atres      |
| Contraction of the      | and the second second         |                |                     |                                |                |               |            |              |                  |                   |            |
| Contraint valder        | ener I Teas vetra             | ment           |                     |                                |                |               |            |              |                  |                   |            |
| Tracking                | Group []                      |                |                     |                                | Holds would    |               | A695onal R | equeeneds    |                  |                   |            |
|                         | RequestLater                  |                |                     |                                | Unsatisfied Pr | sumable in Ma |            | Unsatisfied  | Period Requireme | tone and          |            |
|                         | Lock Group                    |                |                     |                                |                |               |            |              |                  |                   |            |
| hypersnext).            | All                           |                |                     | Paragene                       |                |               |            | Distancement |                  |                   |            |
|                         |                               |                |                     |                                |                |               |            |              |                  |                   |            |
| * REGUMENTS             | Provention                    | Based of C     | Barbar Barbar 1     | Factorial and the local states | headed         | Front         | Sec. 1     | Partnerson   | - Linear         | Present Content   | - Copy     |
| TUNE                    | Derthin Balance               | D              | 07/11/2018          | 07/10/2016                     | Y              |               |            |              | -                |                   |            |
| PCTR                    | Parents' current TR           | R              | 67/35/2018          | 67/31/29/18                    | v.             |               |            | H            | H                | - S               | I n        |
| SCTR                    | Student's current TR          | R              | 67/03/2018          | 07/03/2018                     | Y              |               |            | E E          |                  | 1                 | i ii       |
| P                       |                               |                |                     |                                | 14             |               |            |              |                  |                   |            |
| H 4 1141                | (▶ N   [N = P)                | e Page         |                     |                                |                |               |            |              |                  |                   | Record     |
| TEG Desc                | ration -                      |                |                     |                                |                |               |            |              |                  |                   |            |

Click on the options button and select the option 'Allow pop-ups for banner.yale.edu'.

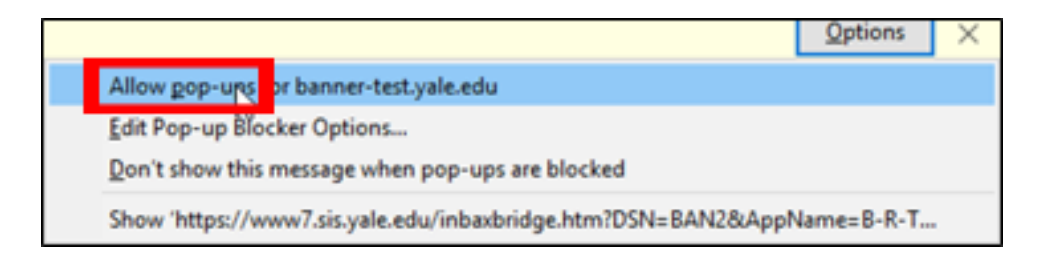

- 4. This will open another window in your browser with the pop-up. The pop-up will be the INB-AX bridge asking for permission to run. Click 'Open Link'. The system will do this for every document you retrieve from within Banner, so it's possible you could have many additional tabs opened up in your browser.
  - Note: If you don't want to see this pop-up message window every time you open a document from Banner, click the box for 'Remember my choice for inbaxbridge links'.

|   | Launch Application                                            |  |  |  |  |  |  |  |  |
|---|---------------------------------------------------------------|--|--|--|--|--|--|--|--|
|   | This link needs to be opened with an application.<br>Send to: |  |  |  |  |  |  |  |  |
|   | INB AX Bridge                                                 |  |  |  |  |  |  |  |  |
| I | Choose other Application <u>Choose</u>                        |  |  |  |  |  |  |  |  |
|   |                                                               |  |  |  |  |  |  |  |  |
|   |                                                               |  |  |  |  |  |  |  |  |
|   |                                                               |  |  |  |  |  |  |  |  |
| Ì | <u>Remember my choice for inbaxbridge links.</u>              |  |  |  |  |  |  |  |  |
|   | Cancel Open link                                              |  |  |  |  |  |  |  |  |

5. The INB-AX bridge will open Document Manager and ask for your Banner ID and Banner password.

| Login to BAN2         |                                          | Х |
|-----------------------|------------------------------------------|---|
| Please enter your App | blicationXtender user name and password. |   |
| User Name:            | DJH72                                    | 1 |
| Password:             | янныны                                   |   |
| Remember passw        | ord Login Cancel                         |   |

6. Once logged on, Document Manager will automatically retrieve and display the document.

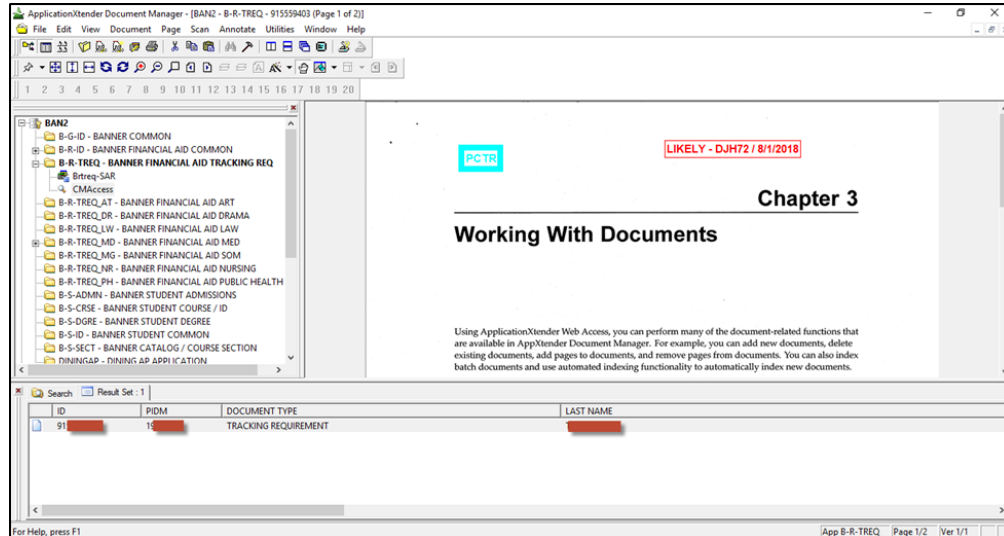

1. Log into Banner 9 Admin Forms.

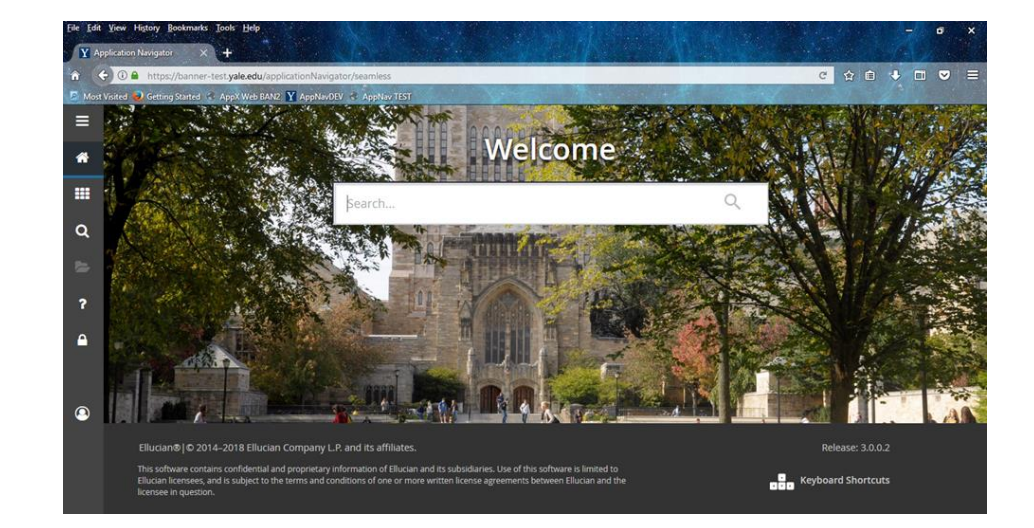

# 2. Load financial Aid tracking requirements for a student.

| isited 🚽 Getting        | Started AppX Web BAN2                          | Y AppNavD      | EV & AnnNay TE     | ST .               | 6.44 |                                    | 10 K 10 |        |     |            | and a maint  |                  |            |           |
|-------------------------|------------------------------------------------|----------------|--------------------|--------------------|------|------------------------------------|---------|--------|-----|------------|--------------|------------------|------------|-----------|
| × Applica               | ant Requirements RRAAREC                       | 2 9.3.9 (ban2) |                    |                    | -    |                                    |         |        |     |            | ADD 🖺 R      | ETREVE 👗 REL     | ATED       | 🛠 тос     |
| Aid Year: 1819          | 10: 9 <b>: 10:</b> H                           |                |                    |                    |      |                                    |         |        |     |            |              |                  | Start (    | Dver      |
| Applicant Regu          | rementa Perkina MPR D                          | etai Addi      | tional Requirement | ts Direct Loan MPI | Ns   |                                    |         |        |     |            |              |                  |            |           |
| * SUMMARY               | CARAGE AND AND AND AND AND AND AND AND AND AND |                |                    |                    |      |                                    |         |        |     |            | 0            | Insert 🗖 Delete  | E Copy     | Y, F      |
| Create Requ             | rement Delete Require                          | ment           |                    |                    |      |                                    |         |        |     |            |              |                  |            |           |
| Tracking                | Tracking Group                                 |                |                    |                    | -    |                                    |         |        |     | Additional | Requirements |                  |            |           |
| Tracking                | Request Letter                                 |                |                    |                    |      | Unsatisfied Promissory Notes exist |         |        |     |            | Unsatisfied  | Period Requireme | ents exist |           |
|                         | Lock Group                                     |                |                    |                    |      |                                    |         |        |     |            |              |                  |            |           |
| Requirements            | Completed Dates                                |                |                    |                    |      |                                    |         |        |     |            |              |                  |            |           |
|                         | All                                            |                |                    | Packaging          |      |                                    |         |        | Dis | oursement  |              |                  |            |           |
| * REQUIREMENTS          |                                                |                |                    |                    |      |                                    |         |        |     |            | C            | Insert 🗖 Delete  | Copy       | Y, Fil    |
| Requirement *           | Description                                    | Status *       | Status Date *      | Established Date   |      | Satisfied                          | Fund    | Period |     | Packaging  | Memo         | Disbursement     | Letter     |           |
| BUCKLE                  | Buckley Release                                | R              | 07/11/2018         | 07/11/2018         |      | Y                                  |         |        |     |            |              |                  | 1          |           |
| PCTR                    | Parents' current TR                            | R              | 07/31/2018         | 07/31/2018         |      | Y                                  |         |        |     |            |              | ~                |            |           |
| SCTR                    | Student's current TR                           | R              | 07/03/2018         | 07/03/2018         |      | Y                                  |         |        |     |            |              | ~                | 1 11       |           |
| ¢.                      |                                                |                |                    |                    | >    | <                                  |         |        |     |            |              |                  |            |           |
| the set of the local of |                                                |                |                    |                    |      |                                    |         |        |     |            |              |                  | Rec        | .010 1 01 |

3. Select a requirement that has a system indicator of "X" and click the **Retrieve** button in the upper-right corner of the application window:

| Con Children     | Abanner   | test yale.adu/lippi  | idation/Navig | attro/seam less      |                  |       |             |                 |              |              | C           | 20               |            | 9    |
|------------------|-----------|----------------------|---------------|----------------------|------------------|-------|-------------|-----------------|--------------|--------------|-------------|------------------|------------|------|
| Vinted 🕡 Gitting | Statut    | - Appliant BAND      | Y AppNail     | iy of Applaix TES    |                  |       |             |                 |              |              | 1000        | 1. 1. 1.         |            |      |
| X Applic         | art Reps  | nements RIRAAREO     | 1939 (ban2)   |                      |                  |       |             |                 |              |              | 400         | ETREVE           | HELATED    |      |
| Aut Vear: 1019   | 10:10     |                      |               |                      |                  |       |             |                 |              |              | 7-          | _                | Shert      | Deer |
|                  |           |                      |               |                      |                  |       |             |                 |              | F            |             |                  |            |      |
| Appleast Rep     | trementa  | Permission of the Da | Add           | Iteral Regarsersants | Otrect Loan MPM  | 0     |             |                 |              |              |             |                  |            |      |
| * SUMMARY        |           |                      |               |                      |                  |       |             |                 |              |              | 1           | Iner Ster        | 4 NOU      | 1.7  |
| Create Rups      | mmed-     | Delete Plequiren     | trant         |                      |                  |       |             |                 |              |              |             |                  |            |      |
| Tracking         | Group     | [42]                 |               |                      |                  | Holds | teist       |                 |              |              | Additional  | Regainements     |            |      |
|                  |           | Request Letter       |               |                      |                  | Unat  | ded Promise | ory ligtes east |              |              | Unsabelle   | d Period Require | mants aget |      |
|                  |           | LINER GROUP          |               |                      |                  |       |             |                 |              |              |             |                  |            |      |
| Requirements     | Complitte | od Dates             |               |                      |                  |       |             |                 |              |              |             |                  |            | _    |
|                  | AB        |                      |               |                      | Packaging        |       |             |                 |              | Disbursement |             |                  |            |      |
| * REQUIREMENTS   |           |                      |               |                      |                  |       |             |                 |              |              | 1           |                  | e 🗣 Cate   |      |
| flequinement *   | Destr     | iption               | Status *      | Status Date *        | Established Gate |       | Pockaging   | Nemo            | Disbursement | Letter       | arfo Access | -                | System     |      |
| BUDKLE           | Buck      | ky Balazos           | R             | 07/11/2018           | 0/7/11/2018      |       |             |                 |              |              |             | V                | x          |      |
| Point .          | Party     | Its Contrate Tre     | 15            | 07/31/2018           | 0//2112018       | _     | 0           | - U             |              |              |             | . W.             | (A.        | _    |
| SCTR             | Stude     | ett's current TH     | в             | 07/03/2018           | 07/03/2018       |       | 0           | 0               | 9            | 0            | 1           |                  | x          |      |
| 100 million      |           |                      |               |                      |                  | 3 K   |             |                 |              |              |             |                  | Date       |      |
|                  | 1.00      |                      |               |                      |                  |       |             |                 |              |              |             |                  | 5480       | 004  |
|                  |           |                      |               |                      |                  |       |             |                 |              |              |             |                  |            |      |

**Note**: Review the pop-up solutions mentioned in slides 11-12 if your browser automatically blocks pop-ups from appearing on your screen.

4. Banner 9 will open another tab in your browser and automatically load the student's tracking document in the WebXtender application.

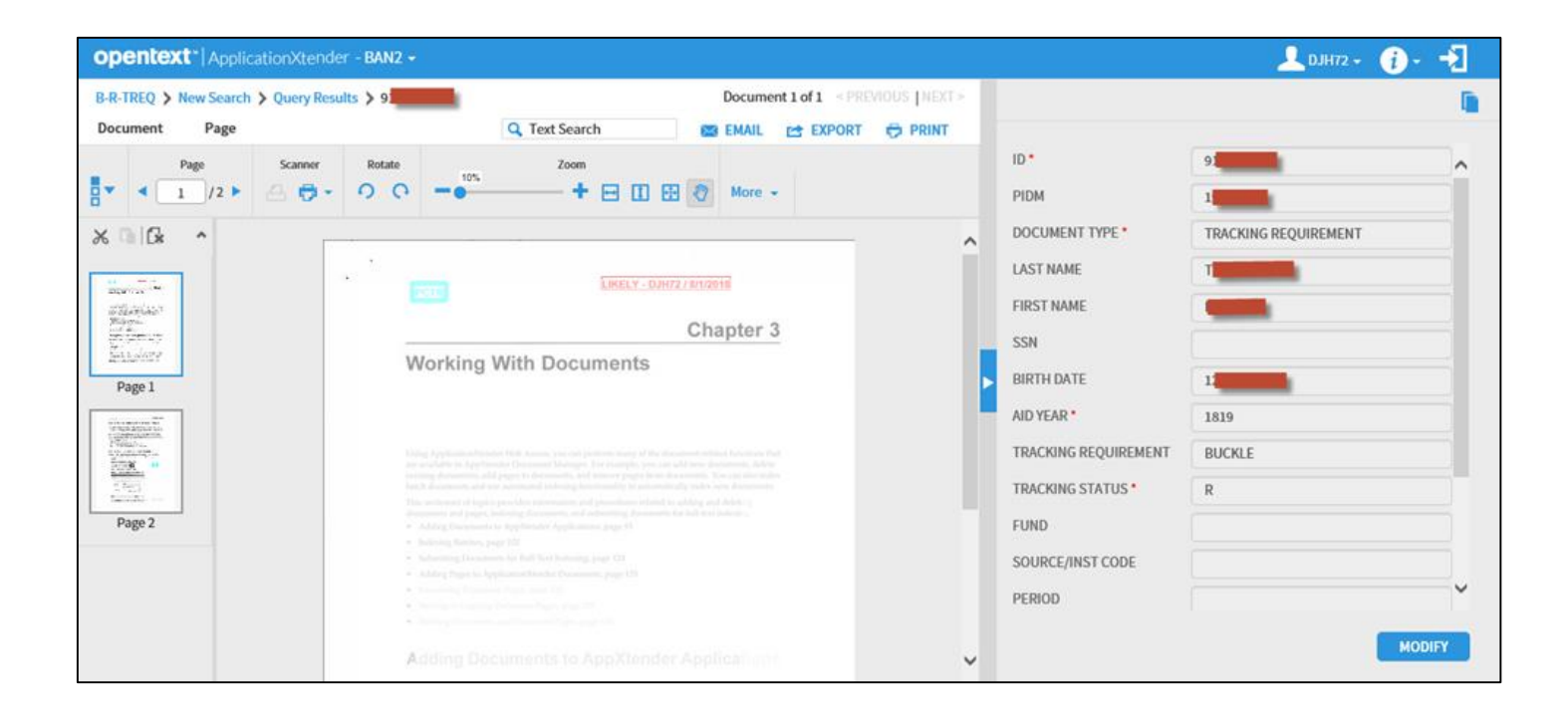